## ΟΔΗΓΙΕΣ ΕΓΚΑΤΑΣΤΑΣΗΣ EDUROAM ΓΙΑ WINDOWS 10

Για να συνδεθείτε πρώτη φορά στο δίκτυο EDUROAM μεταβείτε στο cat.eduroam.org.

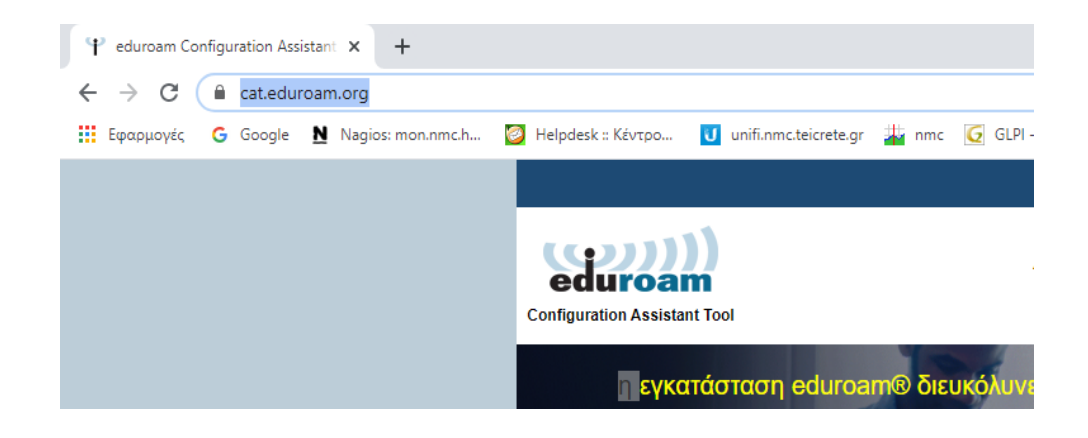

Στο παράθυρο επιλέξτε το Ελληνικό Μεσογειακό Πανεπιστήμιο.

| Οργανισμός<br>Επιλέξτε τον οργανισμό σας                                                                        |                                 | ×     |  |  |
|----------------------------------------------------------------------------------------------------|---------------------------------|-------|--|--|
| Ελληνικό Μεσογειακό Πανεπιστήμιο<br>Ε Ελλάδα 319 km                                                             |                                 |       |  |  |
| Εθνικό Αστερόσκοπείο Αθηνών<br>🚍 Ελλάδα Κοντά                                                                   |                                 |       |  |  |
| Χαροκόπειο Πανεπιστήμιο<br>ΕΕλλάδα Κοντά                                                                        | Ê                               |       |  |  |
| Εθνικό Κέντρο Κοινωνικών Ερευνών (ΕΚΚΕ)<br>Εξλάδα 2 km                                                          | 氍                               |       |  |  |
| Εθνική Βιβλιοθήκη της Ελλάδος<br>ΕΕλλάδα 2 km                                                                   | NLG                             |       |  |  |
| Εθνικό και Καποδιστριακό Πανεπιστήμιο Αθηνών<br>Ειλλάδα 2 km                                                    |                                 |       |  |  |
| Εθνικό Ίδρυμα Ερευνών<br>Ελλάδα 3 km                                                                            |                                 |       |  |  |
| Εθνικό Κέντρο Τεκμηρίωσης<br>⊠Ελλάδα 3 km                                                                       | EKT NAVADANA                    |       |  |  |
| Πανεπιστήμιο Αιγαίου                                                                                            | and a                           | •     |  |  |
| ή αναζητήστε έναν οργανισμό, για παράδειγμα University of Os<br>• Βοήθεια, ο οργανισμός μου δεν είναι στη λίστα | lo                              |       |  |  |
| Οιο ακριβής εντοπισμός μου με χρήση του HTML5 Geo-Location                                                      |                                 |       |  |  |
| Εμφάνιση οργανισμών σε                                                                                          | 6                               |       |  |  |
| χωρών το το το το το το το το το το το το το                                                                    | iviση ολων τ<br>DiscoJuice © UN | INETT |  |  |
|                                                                                                    | _                               | _     |  |  |

Κάντε κλικ για να κατεβάσετε το πακέτο εγκατάστασης eduroam.

Αν αντιμετωπίσετε προβλήματα μπορείτε να ζητήσετε απευθείας βοήθεια από τον οργανισμ WWW: <u>https://www.nmc.hmu.gr/service\_eduroam</u>

email: helpdesk@nmc.hmu.gr

Η καταχώρηση ενημερώθηκε στις: 2020-06-26 09:25:29

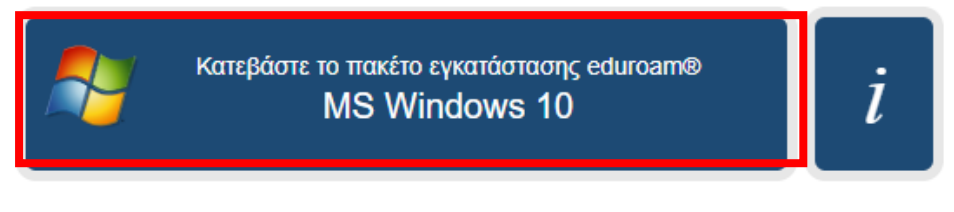

Επιλέξτε διαφορετικό πακέτο εγκατάστασης για λήψη

## Ακολουθήστε τις οδηγίες πατώντας NEXT, OK, YES.

| $2$ eduroam® installer for Hellenic Mediterranean University – $\Box$ X                                                                        |                                                                                                    |  |  |  |
|----------------------------------------------------------------------------------------------------|----------------------------------------------------------------------------------------------------|--|--|--|
| eduroam                                                                                                    | Welcome to the eduroam® installer                                                                                                    |  |  |  |
| https://cat.eduroam.org                                                                                                    | This installer has been prepared for Hellenic Mediterranean<br>University.<br>The installer will create the following wireless profiles:<br>eduroam, eduroam® via Passpoint.<br>More information and comments:<br>EMAIL: helpdesk@nmc.hmu.gr<br>WWW: https://www.nmc.hmu.gr/service_eduroam<br>Installer created with software from the GEANT project. |  |  |  |
|                                                                                                    | Next > Cancel                                                                                                    |  |  |  |
| 🔊 eduroam® installer for Hellenic Mediterranean University 🛛 🗙                                                                                 |                                                                                                    |  |  |  |
| This installer will only work properly if you are a member of Hellenic<br>Mediterranean University.<br>Click OK to continue with installation. |                                                                                                    |  |  |  |
|                                                                                                    | OK Cancel                                                                                                    |  |  |  |

| Security \ | Narning                                                                                                    |                                  | × |  |
|------------|----------------------------------------------------------------------------------------------------|----------------------------------|---|--|
|            | You are about to install a certific<br>authority (CA) claiming to repres                                                                                                    | ate from a certification<br>ent: |   |  |
|            | HMU EDUROAM CA                                                                                                    |                                  |   |  |
|            | Windows cannot validate that the certificate is actually from<br>"HMU EDUROAM CA". You should confirm its origin by<br>contacting "HMU EDUROAM CA". The following number will<br>assist you in this process:                                             |                                  |   |  |
|            | Thumbprint (sha1): 03690DA1 96B7D90F CAE6C9F8 E2952EB0<br>14DFABD1                                                                                                    |                                  |   |  |
|            | Warning:<br>If you install this root certificate, Windows will automatically<br>trust any certificate issued by this CA. Installing a certificate<br>with an unconfirmed thumbprint is a security risk. If you click<br>"Yes" you acknowledge this risk. |                                  |   |  |
|            | Do you want to install this certif                                                                                                    | ïcate?                           |   |  |
|            |                                                                                                    | Yes <u>N</u> o                   |   |  |
| Windo      | ws Security                                                                                                    |                                  | > |  |
| Sign in    |                                                                                                    |                                  |   |  |
| @e         | du.hmu.gr                                                                                                    |                                  |   |  |
| Pass       | sword                                                                                                    |                                  |   |  |
|            |                                                                                                    |                                  |   |  |
|            | ОК                                                                                                    | Cancel                           |   |  |
|            |                                                                                                    |                                  |   |  |

Στο τελευταίο βήμα πρέπει να εισάγετε τα ιδρυματικά σας στοιχεία, (πχ tpxxx@edu.hmu.gr).